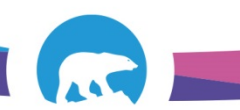

# SCC-LIS\_TIP OF THE WEEK

| MODULE: SoftLab/SoftMic                                | SOFTWARE VERSION: 4.0.8 |  |  |  |  |  |  |
|--------------------------------------------------------|-------------------------|--|--|--|--|--|--|
| TOPIC: Modify Collection Information                   | ISSUE DATE: 06Jan2017   |  |  |  |  |  |  |
| DISTRIBUTION: End Users_All                            | PAGE: 1 of 1            |  |  |  |  |  |  |
| ISSUED BY: M-L Dufresne, Territorial LIS Administrator |                         |  |  |  |  |  |  |

### **TOPIC/QUESTION:**

While in Order Entry I made a mistake entering the collector initials, collection date or collection time. How do I fix it?

## ANSWER/TIP:

You need to take the Collected Flag and Received Flag Off the required specimen then hit the appropriate collect/receive button to re-enter the information fresh.

## EXAMPLE:

I entered collector initials as MLD but it was supposed to be ALD

|                                                                   |                                                                             |          |       |      |      |      |           |                            |    |           |          |                           |            |       |     |      | _       |              |        |   |
|-------------------------------------------------------------------|-----------------------------------------------------------------------------|----------|-------|------|------|------|-----------|----------------------------|----|-----------|----------|---------------------------|------------|-------|-----|------|---------|--------------|--------|---|
| 🖺 General 🛛 🖏 Insurance (0) 👗 Specimens (1) 🚔 Results (1) 💧 BBank |                                                                             |          |       |      |      |      |           | Oops, how do Lobande this? |    |           |          |                           |            |       |     | )    |         |              |        |   |
| 3                                                                 | 🐼 Cancel 🖻 Comment 🖾 Collect 🧟 Receive 💱 Coll/Rec 🗟 Coll All 🗟 Rec All 🗟 C加 |          |       |      |      |      |           |                            |    |           | Other    | Copsnow do r change this? |            |       |     |      | 1       | 🛙 Insert 🛛 😵 | Canc   |   |
| Γ                                                                 |                                                                             | Specimen |       |      |      |      | Collected |                            |    |           | Received |                           |            | lags  |     |      | Type ID |              |        |   |
|                                                                   | WKST                                                                        | ;        | #     | Туре | PriC | PriE | List#     | By                         |    | Date      | Time     | By                        | Date       | Time  | MAL | CRW) |         |              | I GLUF | 2 |
|                                                                   | 1 SCHMA                                                                     |          | 1 SST |      | R    | R    | 0         | MLD                        | 13 | 017-01-06 | 14:00    | MLD                       | 2017-01-06 | 14:08 |     |      | 1       |              |        |   |

### 1-OE Specimens Tab

- 2-Locate "Flag" Section
- 3-Double Click on the "C" Checkbox on the line that contains incorrect data
- 4-Take "C" and "R" checkmarks out
- 5-Say "OK"
- 6-Click Coll/Rec Button Again

7-Collection Box will come up allowing you to overwrite/correct the information

|    |                                                      | 🕑 <u>G</u> enera          | al 🛛 🔊 Insurance (0) 🛛 🍯 Specimens (2)       | 🖹 Results (2) 💧 | BBan <u>k</u>                    |                      |                          |
|----|------------------------------------------------------|---------------------------|----------------------------------------------|-----------------|----------------------------------|----------------------|--------------------------|
|    |                                                      | 🐼 Cance                   | el 🖻 Comment 🕕 ollect 🖾 Receiv               | ve 😰 Coll/Rec 🤅 | 😰 Coll All 👒 Rec All 😰 Coll/Rec  | All                  |                          |
|    |                                                      |                           | Specimen                                     |                 | Collected                        | Received             | Flags 2                  |
|    |                                                      |                           | WKST # Type                                  | PriC PriE List# | By Date Time By                  | Date Time M A        |                          |
|    |                                                      | 1 SCHM                    | IA 1 SST                                     | R R 0           | MLD 2017-01-06 14:00 MLD         | 2017-01-06 14:08 🔲 🗹 |                          |
|    |                                                      | 2 SHEM                    | IA 1 LAV                                     | R R 0           | MLD 2017-01-06 14:00 MLD         | 2017-01-06 14:11 🔲 🗹 |                          |
|    |                                                      |                           |                                              |                 | Tube Type - SST, Workstation - S | CHMA                 | ? <b>X</b>               |
|    |                                                      |                           |                                              |                 |                                  |                      | Flags                    |
|    |                                                      |                           |                                              |                 | Collect Phony. Routine •         | Tube Number:         | Assigned to Phiebotomist |
|    |                                                      |                           |                                              |                 | Execute Priority: Routine        | List#: 0             | Collected 4              |
|    |                                                      | ,                         |                                              |                 | Collected                        |                      | Received                 |
|    |                                                      | Tracking                  | history:                                     |                 | By: MLD At: 14:00                | 2017-01-06 👻         | Worksheeted              |
|    |                                                      |                           |                                              |                 |                                  |                      | Canceled                 |
|    |                                                      | # Stat<br>1 Rec           | tus Location Date<br>ceived Received 2017-01 | -06 13:49       | Received                         |                      | 🗸 ок 🚺                   |
| M  | General 🔊 Insurance (0) 👗 Specimens (2) 🎘 Results (2 | Bank                      |                                              |                 | By: MLD At: 14:08                | 2017-01-06 👻         |                          |
| 3, | Cancel 🕒 Comment 🖼 Collect 🖾 Receive 😰 Coll/         | ec 🔝 Coll All 📓 Rec All 📓 | Coll/Rec All                                 |                 |                                  |                      | X Cancel                 |
| _  | Specimen                                             | Collected                 | Received                                     | Flags           | 1                                |                      |                          |
|    | WKST # Type PriC PriE L                              | t# By Date Tim            | ne By Date Time M A                          | LCRWX           | 1                                |                      |                          |
| 1  | SCHMA 1 SST R R 0                                    | MLD 2017-01-06 14:0       | 00 MLD 2017-01-06 14:08 🗆 🗹                  |                 |                                  |                      |                          |
| 2  | SHEMA 1 LAV R R 0                                    | MLD 2017-01-06 14:0       | 00 MLD 2017-01-06 14:11 🔲 🗹                  |                 |                                  |                      |                          |
|    |                                                      | Verify Specimen(s)        | 8 🛛                                          | )               |                                  |                      |                          |
|    |                                                      | Collected (7)             |                                              |                 |                                  |                      |                          |
|    |                                                      | By at                     | 2017-01-06 💌                                 |                 |                                  |                      |                          |
|    |                                                      |                           |                                              |                 |                                  |                      |                          |
|    |                                                      | Received                  |                                              |                 |                                  |                      |                          |
|    |                                                      | By MID The at 14          | 419 2017-01-06                               |                 |                                  |                      |                          |
| Tr | acking history:                                      | a,                        |                                              |                 |                                  |                      |                          |
|    |                                                      |                           |                                              |                 |                                  |                      |                          |
|    | Otatus Laustins Data T                               | 🗸 ОК                      | 🗙 Cancel                                     | Dam             |                                  |                      |                          |